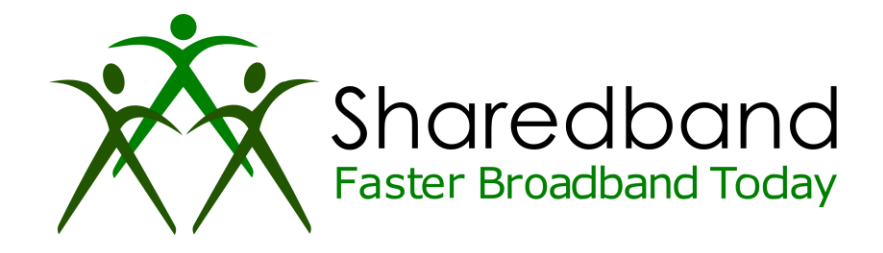

## **Sharedband Bonded Broadband**

**TP-Link W8968 Flashing Guide** 

## Introduction

This document is to instruct you how to install the Sharedband firmware on a TP-Link W8968

Note: This guide assumes that the TP-Link has stock firmware Installed.

## Preparation

Make sure you have the current Sharedband Firmware (Available from the NOC or the Support Team).

## The Procedure

**Step 1:** Throw the TP-Link CD in the Bin as this is no longer needed, and remove the "Run CD First" Label from the LAN Ports

Step 2: Ensure that your PC/Laptop has a static IP of 192.168.1.10

Step 3: Ensure the power button is OFF and plug the router in to the mains.

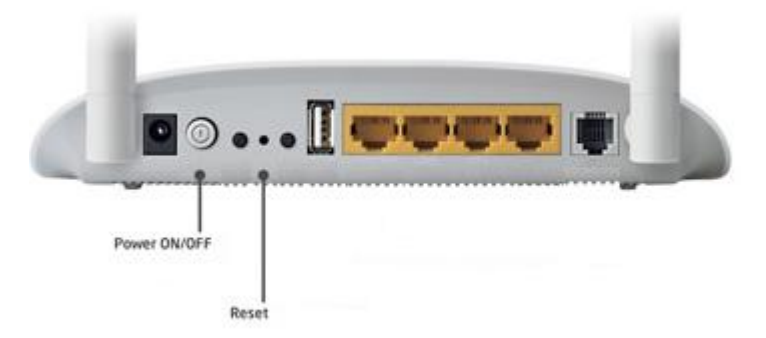

**Step 4:** Using a pin, depress the reset button. Keeping the reset button depressed, turn on the power. Ensure that the reset button is depressed for a minimum of 10 seconds.

Step 5: Plug your PC/Laptop into one of the LAN ports on the router.

Step 6: Log onto the Web interface of the router (192.168.1.1)

**Step 7:** Browse to the firmware file (<u>Sharedband\_V2.33\_TP\_Link\_W8968.bin</u>). Once selected, click Update Software

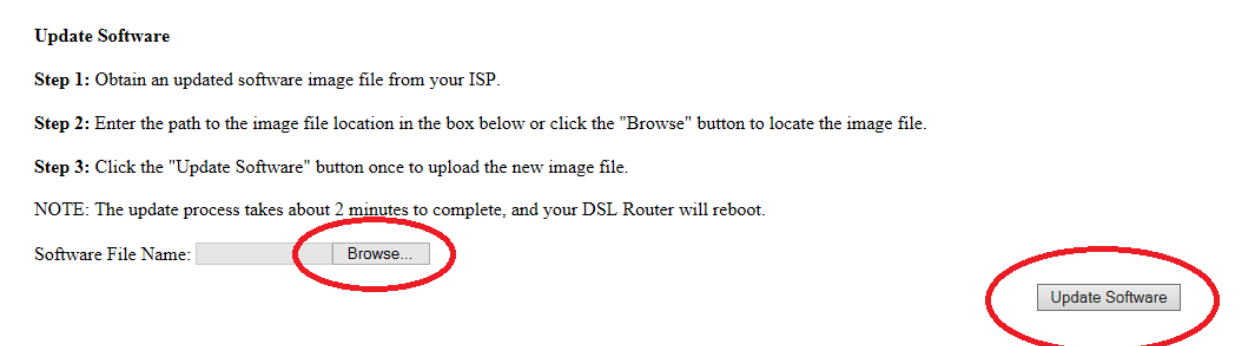

Step 8: When you see the "New software is being programmed" message, wait 3 minutes.

DSL Router Software Upgrade
New software is being programmed to the flash memory. The DSL Router will reboot upon completion. This process will take about 2 minutes.
Back

**Step 9:** Reset your PC/Laptop IP settings to detect automatically, and then check the success by logging onto the newly flashed router (<u>http://192.168.3.17</u>) username: **admin** password: **Bonding123** and click "Sharedband" and then "Configuration"

| P-LINK       |                                  |          |   |
|--------------|----------------------------------|----------|---|
| vice Info    |                                  |          |   |
| ick Setup    | Sharedband Service Configuration |          |   |
| iredband     |                                  |          |   |
| onfiguration |                                  |          |   |
| Status       | Configuration                    |          |   |
| vanced Setup |                                  |          |   |
| ignostics    | Sharedband Enabled:              | No 🗸     |   |
| anagement    |                                  |          |   |
| gout         | Sharedband Subscription          |          |   |
|              | Your Username:                   | username |   |
|              | Your Password:                   | •••••    |   |
|              | Community ID number:             | 100      |   |
|              | Node Identifier:                 | 1 🗸      |   |
|              |                                  | 0        | 0 |

If the router displays the information, then the flash has been successful!